## Come attivare il proprio account GSuite

a cura dell'Animatrice Digitale d'istituto Rita Ferretti

- 1. Aprite una pagina del browser e andate su Gmail.
- 2. Se non avete account Google personali, cliccate su Accedi:

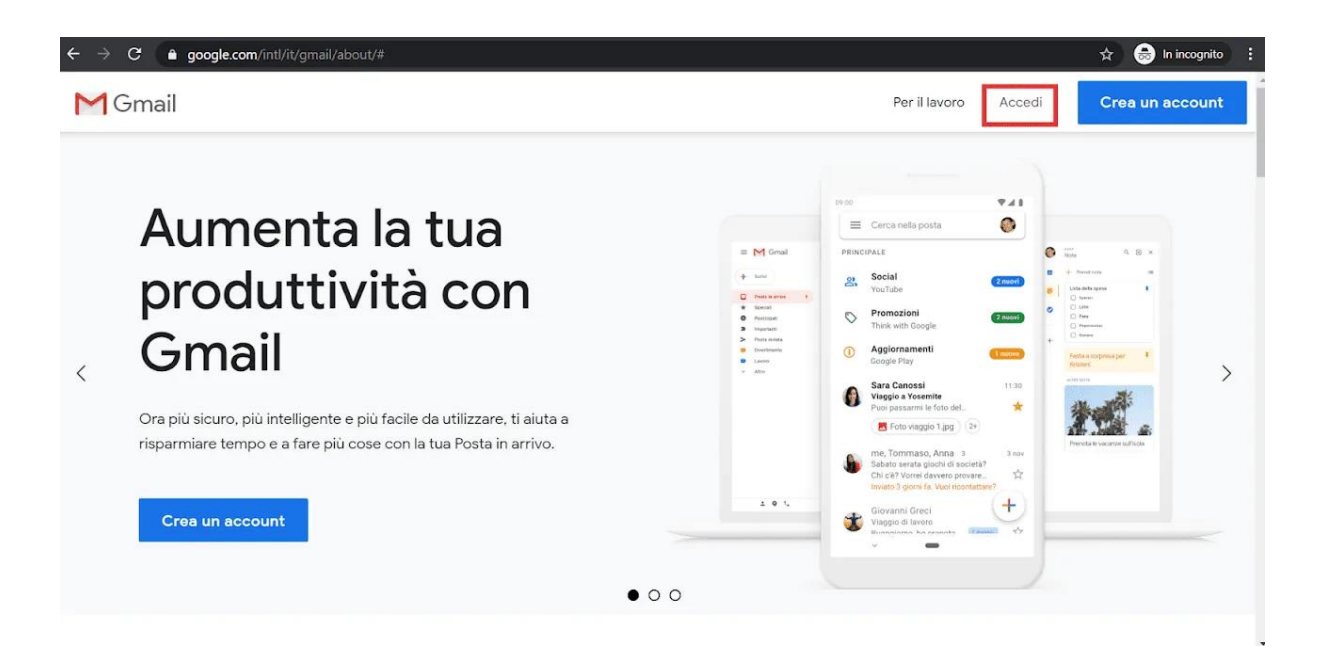

Altrimenti, se avete un account personale, cliccate sull'icona del vostro account Gmail e poi su Aggiungi un altro account:

| =  | M Gmail                                                  | Q Cerca nella posta                 | -                                                                                 | 0 🏼 📖 💿                                                                                    |  |  |
|----|----------------------------------------------------------|-------------------------------------|-----------------------------------------------------------------------------------|--------------------------------------------------------------------------------------------|--|--|
| (+ | Scrivi                                                   | □· C :                              |                                                                                   | Questo account è gestito da<br>icleonardodavinciguidonia.edu.it.<br>Ulteriori informazioni |  |  |
| _  |                                                          | $\Box \Leftrightarrow \mathbf{R}$ . | Invito al corso: "Geografia 4 C" - Gentile Demo,                                  |                                                                                            |  |  |
|    | Posta in arrivo 11<br>Speciali<br>Posticipati<br>Inviati | □ ☆ F                               | Valutato: "Le misure di capacità" - Gentile Demo,                                 |                                                                                            |  |  |
| *  |                                                          |                                     | F aggiunto un commento privato su "Le misure di capacità" - Gentil                |                                                                                            |  |  |
| >  |                                                          | □ ☆ R.                              | Restituito: "Le misure di capacità" - Gentile Demo, ha appena restituit           | Demo Studente2                                                                             |  |  |
|    | Bozze                                                    | 🗆 🚖 R. 💦 🖓 🖓                        | Nuovo compito: "Le misure di capacità" - Gentile Demo, ha pubblicat               | demo.studente2@icieonardodavinciguidonia                                                   |  |  |
| ~  | Altro                                                    | 🗆 🚖 Rí .                            | In scadenza domani: "Ricerca sul leone" - Gentile Demo,II lavoro Ricerca sul leon | Gestisci il tuo Account Google                                                             |  |  |
|    |                                                          | □ ☆ R.                              | Invito al corso: "Scienze 4 C" - Gentile Demo,                                    | 옫* Aggiungi un altro account                                                               |  |  |
|    |                                                          | 🗆 🚖 R. 🛛                            | Nuovo compito: "Ricerca sul leone" - Gentile Demo, ha pubblicato u                |                                                                                            |  |  |
|    |                                                          | □ ☆ K.                              | In scadenza domani: "Consegna il compito" - Gentile Demo,Il lavoro Consegui (     | Esci                                                                                       |  |  |
|    |                                                          | 🗆 🚖 K. 👘 👘                          | Nuovo compito: "Consegna il compito" - Gentile Demo,R i ha pubblicato             | Norme sulla privacy • Termini di servizio                                                  |  |  |
|    |                                                          | 🗆 🛧 R                               | prova 2 invio - prova                                                             | 15 apr                                                                                     |  |  |
|    |                                                          | □ ☆ R.                              | Prova invio Hai ricevuto questo messaggio perché sei iscritto al gruppo "Class    | e demo" di Google G 15 apr                                                                 |  |  |
|    |                                                          |                                     |                                                                                   |                                                                                            |  |  |

3. Inserite l'indirizzo email nel formato:

cognome.nome@icleonardodavinciguidonia.edu.it e cliccate su Avanti.

| Ace                                                                                                    | cedi          |            |   |
|----------------------------------------------------------------------------------------------------|---------------|------------|---|
| Continua                                                                                                    | a su Gmail    |            |   |
| Indirizzo email o numero di tele                                                                                 | fono          |            |   |
| cognome.nome@icleor                                                                                              | nardodavincig | uidonia.ed |   |
| Non ricordi l'indirizzo email?                                                                                   |               |            |   |
| Non si tratta del tuo computer? Utilizza la modalità ospite<br>per accedere privatamente. Ulteriori informazioni |               |            |   |
| Crea un account                                                                                                  |               | Avanti     |   |
|                                                                                                    |               |            | - |

4. Inserite la password, fornita dall'istituto, che poi dovrete cambiare, e cliccate su Avanti.

| Goo                                                        | gle          |           |
|------------------------------------------------------------|--------------|-----------|
| Cia                                                        | 0            |           |
| cognome.nome@icleon                                        | ardodavincig | juidoni 🗸 |
| Inserisci la password ———————————————————————————————————— |              |           |
| 1                                                          |              | Ø         |
| L                                                          |              |           |
| Password dimenticata?                                      |              | Avanti    |
|                                                            |              |           |
|                                                            |              |           |
|                                                            |              |           |
|                                                            |              |           |

5. Nella schermata successiva cliccate su Accetta

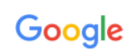

Benvenuto nel tuo nuovo account

| Accetta                                                                                                    |
|----------------------------------------------------------------------------------------------------|
| Fai clic su "Accetto" di seguito per indicare di aver compreso la descrizione del funzionamento del tuo<br>account nome cognome@icleonardodavinciguidonia.edu.it, nonché di accettare i Termini di servizio di<br>Google e le Norme sulla privacy di Google.                                                                                                    |
| Se la tua organizzazione li dà accesso ai servizi principali di G Suite, il tuo utilizzo di tali servizi è<br>regolato dal contratto G Suite dell'organizzazione. Tutti gli altri servizi di Google attivati<br>dall'amministratore ("Servizi aggiuntivi") sono a tua disposizione ai sensi dei Termini di servizio e delle<br>Norme sulla privacy di Google. Alcuni Servizi aggiuntivi potrebbero essere regolati anche da termini<br>specifici del servizio. Il tuo utilizzo dei servizi a cui l'amministratore ti autorizza ad accedere costituisce<br>l'accettazione dei termini specifici dei servizi applicabili.                                                                                                    |
| Quando utilizzi servizi Google, il tuo amministratore di dominio ha accesso ai dati del tuo account<br>nome cognome@icleonardodavinciguidonia.edu.it, inclusi i dati memorizzati sull'account nei servizi<br>Google. Puoi avere ulteriori informazioni qui oppure legendo le norme sulla privacy della tua<br>organizzazione, se esistono. Puoi scegliere di tenere un account separato per l'utilizzo personale di<br>qualsiasi servizio Google, incluso il servizio email. Se hai vari Account Google, puoi gestire l'account<br>che utilizzi con i servizi Google e passare da un account all'altro quando vuoi. Il tuo nome utente e<br>l'immagine del profilo ti consentono di verificare di avere scelto l'account desiderato. |
| compatibile con tanti servizi Google, ma è il tuo amministratore di icleonardodavinciguidonia edu.it che<br>decide a quali servizi puoi accedere. Per suggerimenti sull'utilizzo del tuo nuovo account, visita il Centro<br>assistenza di Google.                                                                                                    |

6. Cambiate la password, con una a vostra scelta, inserendola due volte. Cliccate Cambia password.

| Google                                                                 |  |
|------------------------------------------------------------------------|--|
| Cambia la password di<br>nome.cognome@icleonardodavinciguidonia.edu.it |  |
| Leggi ulteriori informazioni sulla scelta di una password<br>sicura    |  |
| Conferma password     Conferma password     Cambla password            |  |

7. Una volta avuto accesso alla mail è possibile accedere alle varie App Google ed in particolare a Classroom. <u>Per evitare conflitti con l'account personale quando aprite le app è bene</u> <u>entrare sempre tramite GMail e controllare che l'accesso sia eseguito con</u> <u>l'account d'istituto.</u>

| ≡ M Gmail                                        | Q Cerca nella posta 🔹                                                                                                    | (7        |            |                             |
|--------------------------------------------------|----------------------------------------------------------------------------------------------------|-----------|------------|-----------------------------|
| + Scrivi                                         | □- C :                                                                                                    |           | App Google |                             |
| Posta in arrivo 2     Speciali                   | □ ☆ II team di Gmail       Suggerimenti per utilizzare la tua nuova casella di posta - Ti diamo il benvenuto nella tua cas         □ ☆ II team di Gmail       Scarica l'app ufficiale di Gmail - Scarica l'app ufficiale di Gmail Le migliori funzionalità di Post | Account   | Gmail      | Drive                       |
| <ul> <li>Posticipati</li> <li>Inviati</li> </ul> |                                                                                                    | Classroom | Documenti  | Fogli                       |
| Bozze Altro                                      | 10%     Account creato     Impara a utilizzare<br>Gmail       Avanzamento     Imposta una firma     O       Modifica l'immagine<br>del profile                                                                                                    |           | 31         | @                           |
| Nome +                                           | configurazione                                                                                                    | Presentaz | Calendar   |                             |
|                                                  | Spazio utilizzato: 0 GB Norme del programma<br>Powered by Goople                                                                                                    | Meet      | Sites      | Contatti<br>uu ra<br>ttaqli |
| Nessuna chat recente<br>Iniziane una nuova       |                                                                                                    |           |            |                             |
| httns://www.copole.it/intili/about/oroduct2ta    |                                                                                                    |           |            | >                           |

Sul sito del nostro istituto è possibile trovare una pagina dedicata a vari tutorial per l'utilizzo e l'accesso, anche tramite telefono o smartphone, alla piattaforma GSuite.